# Configuration de la gestion des configurations sur les routeurs VPN RV315W

## Objectif

La gestion des configurations et les outils associés permettent l'importation ou l'exportation des configurations. L'importation et l'exportation de configurations peuvent s'avérer utiles lors de la configuration de configurations similaires ou identiques entre plusieurs périphériques.

L'objectif de ce document est de vous montrer comment enregistrer la configuration actuelle ou restaurer la configuration sur le routeur VPN RV315W.

### Périphérique applicable

·RV315W

### Version du logiciel

•1.01.03

#### Gestion de la configuration

Étape 1. Connectez-vous à l'utilitaire de configuration Web et choisissez **Gestion du système** > **Gestion de la configuration**. La page *Import or Export System Configuration* s'ouvre :

| Small Buss                               | siness                                                                                                    | Language: English 👻 | Logout About | Help |
|------------------------------------------|----------------------------------------------------------------------------------------------------|---------------------|--------------|------|
| cisco RV315                              | W Broadband Wireless VPN Router                                                                                            |                     |              |      |
| System Summary                           |                                                                                                    |                     |              |      |
| Setup Wizard                             | Import or export system configuration                                                                                      |                     |              | -    |
| Port Settings                            | Please select a configuration file to import Import Import                                                                 |                     |              |      |
| Networking                               | Note: Import configuration file.                                                                                           |                     |              |      |
| ▶ VPN                                    |                                                                                                    |                     |              |      |
| ▶ QoS                                    | Backup Configuration                                                                                                    |                     |              |      |
| Security                                 | Note: Export configuration file.                                                                                           |                     |              |      |
| <ul> <li>System Management</li> </ul>    |                                                                                                    |                     |              |      |
| Reboot                                   | Upload Configuration                                                                                                    |                     |              |      |
| Password Complexity                      | Caution: The system only supports uploading the configuration file to a TR-069 server.                                     |                     |              |      |
| User Management                          | You must first configure a valid remote TR-069 server on the TR069 Settings page before you upload the configuration file. |                     |              |      |
| Reset to Factory Default:                |                                                                                                    |                     |              |      |
| Configuration Managem                    |                                                                                                    |                     |              |      |
| Firmware Upgrade                         |                                                                                                    |                     |              |      |
| <ul> <li>Diagnostic Utilities</li> </ul> |                                                                                                    |                     |              |      |
| Time Settings                            |                                                                                                    |                     |              |      |
| TR-069 Settings                          |                                                                                                    |                     |              |      |
| SNMP                                     |                                                                                                    |                     |              |      |
| <ul> <li>Remote Management</li> </ul>    |                                                                                                    |                     |              |      |
| ▶ Logs                                   |                                                                                                    |                     |              |      |
|                                          |                                                                                                    |                     |              |      |
|                                          |                                                                                                    |                     |              |      |
|                                          |                                                                                                    |                     |              |      |
|                                          |                                                                                                    |                     |              |      |
|                                          |                                                                                                    |                     |              |      |
|                                          |                                                                                                    |                     |              |      |
|                                          |                                                                                                    |                     |              |      |
|                                          |                                                                                                    |                     |              |      |
| < >                                      |                                                                                                    |                     |              |      |

Étape 2. Pour importer un fichier de configuration, cliquez sur **Parcourir**. Sélectionnez ensuite la configuration à importer.

| Import or export system configuration         |        |
|-----------------------------------------------|--------|
| Please select a configuration file to import: | Browse |
| Note: Import configuration file.              |        |
|                                               |        |

Étape 3. Cliquez sur Import pour importer une configuration que le routeur doit utiliser.

| Import or export system configuration                            |        |        |
|------------------------------------------------------------------|--------|--------|
| Please select a configuration file to import: RV315W_1.01.03.cfg | Browse | Import |
| Note: Import configuration file.                                 |        |        |
|                                                                  |        |        |

Étape 4. Pour exporter un fichier de configuration, cliquez sur **Sauvegarder la configuration**. Cette fonction transfère la configuration du routeur à l'ordinateur connecté. Choisissez un emplacement pour le fichier à télécharger.

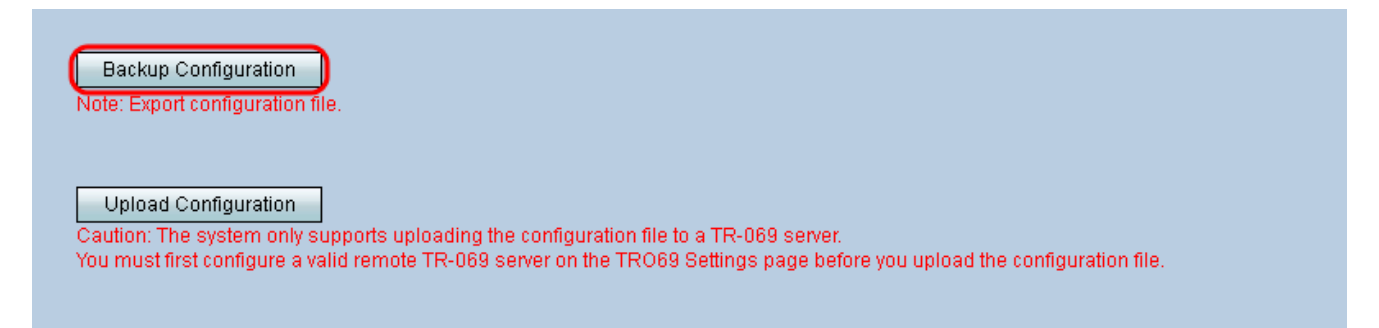

Étape 5. Afin de télécharger la configuration vers un système de gestion de réseau de niveau supérieur (NMS), cliquez sur **Télécharger la configuration**. Comme indiqué dans la mise en garde, un serveur TR-069 doit être configuré avant le téléchargement du système.

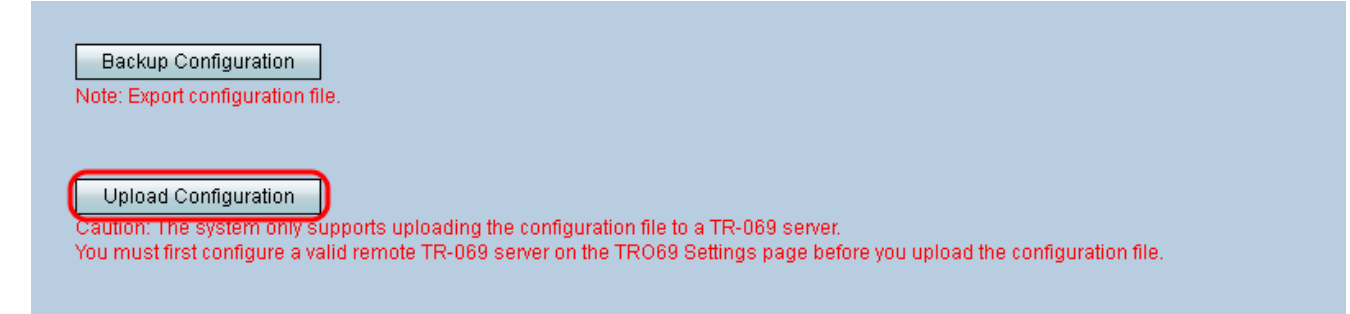

**Note:** Pour configurer un serveur TR-069, reportez-vous aux <u>paramètres TR-069 du routeur</u> <u>VPN RV315W</u>.